## VIN-Abfragen

## E-Shop:

Unter "Mein Konto / Meine Services > VIN-Abfragen" können Sie Ihre getätigten VIN-Abfragen und Ihr aktuelles VIN-Abfrage Kontingent einsehen. Über die Verlinkung "VIN-Abfragen kaufen" haben Sie die Möglichkeit weitere VIN-Abfrage Pakete dazu zu kaufen.

| UIN-Abfrage              |                         |             |                  |                          |       |   |
|--------------------------|-------------------------|-------------|------------------|--------------------------|-------|---|
| Technische Fahrzeugdaten | SafePneu-Garantie       | VIN-Abfrage |                  |                          |       |   |
| Aktueller Status         |                         |             |                  |                          |       |   |
| Verfügbare Abfragen: 59  |                         |             | VIN-Abfra        |                          |       |   |
|                          |                         |             |                  | VIN-Abfragen durchsuchen |       | Q |
| Datum 🕈                  | Referenz                |             | Kunde - wo? \$   | Anzahl                   | Saldo |   |
| 28.06.2021 15:28         | Lancierung_2021         |             |                  | +10                      | 59    |   |
| 28.06.2021 09:30         | VF34BRHH8DS030770       |             | esashop82@esa.ch | -1                       | 49    |   |
| 28.06.2021 09:29         | ESA-60d996698e0a16.5792 | 21450       | esashop82@esa.ch | +50                      | 50    |   |
|                          |                         |             |                  |                          |       |   |

<u>VIN-Abfrage</u>: Referenz: Chassis-Nummer, Kunde: User, Anzahl -1 <u>VIN-Kontingent durch ESA:</u> Referenz: z.B. Lancierung\_2021, Anzahl: +10 <u>Gekaufte VIN-Pakete</u>: Referenz: ESA-xxxx, Kunde: User, Anzahl +50

## ESA-PartCat:

<u>Neue Fahrzeug Abfrage</u>: Die VIN-Abfrage können Sie unter "Fahrzeug" ausführen, indem Sie die Chassis-Nummer im zweiten Feld eingeben und auf "VIN Daten bei DAT abfragen klicken":

| E + Neuer Vorgang X                                                                                                    |   |                                                                             | 8 | ٢ | 20 | ESA | BEI |
|----------------------------------------------------------------------------------------------------|---|-----------------------------------------------------------------------------|---|---|----|-----|-----|
| Start                                                                                                    |   |                                                                             |   |   |    |     | Ц   |
| Fahrzeug  W Motorrad NKW  Vypenschein/Kennzeichen                                                                                                    | Q | Extractions<br>Fabrizeugteile Artikelsuche Universalartikel<br>z.B. OC 47 Q |   |   |    |     |     |
| Q Fahrzeugsuche anhand Typenschein / Kennzeichen                                                                                                    |   | Q Suchen Sie direkt nach Artikelnummern.                                    |   |   |    |     |     |
| VF34BRHH6D5030770 ×<br>O Datenabfrage über Fahrzeugidentfikationsnummer (VNN) möglich<br>VIN Daten bei DAT abfragen<br>198 Ord pro Achtage<br>& Kunde | Q |                                                                             |   |   |    |     |     |
| Bspw. Muster                                                                                                    | Q |                                                                             |   |   |    |     |     |
| Q Suchen Sie im Kundenstamm nach Kundenname, Fahrzeug, Kennzeichen,<br>Telefonnummer oder auch Post- und E-Malladresse.                               |   |                                                                             |   |   |    |     |     |

<u>Bestehendes Fahrzeug</u>: Im Fall, dass Sie die Daten zu Ihrem Fahrzeug bereits erfasst haben, so ergänzen Sie die Chassis-Nummer unter VIN und klicken unter "Informationen von DAT" auf "Abfrage Starten":

|                                                                                                    |                                             |                                   |                                        |                  | 20  | ESA BETA |
|----------------------------------------------------------------------------------------------------|---------------------------------------------|-----------------------------------|----------------------------------------|------------------|-----|----------|
| 🐺 Start 🛛 🚓 Fahrzeug ×                                                                                  |                                             |                                   |                                        |                  |     | ਦ        |
| Fahrzeug         PKW ∨         Iteration         Q. Details         tooc           2.8. Golf 4 / 188345 | © Q                                         |                                   |                                        |                  | Übe | mehmen   |
| Vin<br>VF34BRHH8D5030770                                                                                | Motorcode<br>RHH (DW10CTED4)                | Typenschein<br>1PB330             | Erstzulassung<br>Kilometerstand<br>VIN |                  |     |          |
| Leens MFK<br>dd./MM.yyyy                                                                                | Nachsse MFK<br>dd.MM.yyyy                   | Nächste Inspektion<br>dd.MM.yyyy  | PartsIndicator                         |                  |     |          |
|                                                                                                    |                                             | Longife                           |                                        |                  |     |          |
| Herstellerinformationen                                                                                 |                                             |                                   |                                        |                  |     |          |
| HERSTELLER PEUGEOT                                                                                      | MODELLREIHE<br>308 CC (4B_)                 |                                   | 2.0 HDi                                |                  |     |          |
|                                                                                                    |                                             |                                   |                                        |                  |     |          |
|                                                                                                    | Motorcode:                                  | RHH (DW10CTED4)                   | Aufbauart:                             | Cabriolet        |     |          |
|                                                                                                    | Typenschein:                                | 1PA848, 1PA933, 1PB215, 1PB330,   | Hubraum:                               | 1997             |     |          |
| Carton Carton                                                                                           | kW/PS:                                      | 120/163                           | Zylinderanzahl:                        | 4                |     |          |
|                                                                                                    | TecDoc Typnummer:                           | 32809                             | Ventile pro Zylinder:                  | 4                |     |          |
|                                                                                                    | Kraftstoffart:                              | Diesel                            | Motorart:                              | Diesel           |     |          |
|                                                                                                    | Antriebsart:                                | Frontantrieb                      | Baujahr:                               | 6/2009 - 12/2014 |     |          |
| Informationen von DAT                                                                                   |                                             |                                   |                                        |                  |     |          |
|                                                                                                    |                                             |                                   |                                        |                  |     |          |
|                                                                                                    |                                             |                                   |                                        |                  |     |          |
| Sie können zu diesem Fahrzeug zusätzliche Informationen, wie z.B. der Ausstattung von DAT at            | bfragen. Diese Abfrage kostet einmalig 1.90 | CHF pro Fahrzeug. Abfrage starten |                                        |                  |     |          |

<u>Erste VIN-Abfrage</u>: Bei der ersten VIN-Abfrage erscheint ein Formular von DAT, welches pro Benutzer einmalig auszufüllen ist. Sobald die Registrierung abgeschickt ist, erhalten Sie direkt im Fahrzeug unter "Informationen von DAT" die Fahrzeugdaten zu Ihrer Chassis-Nummer:

| Heuer Vorgang X                                                 | DAT Registrierung                                    | 3                                                                                                    |
|-----------------------------------------------------------------|------------------------------------------------------|----------------------------------------------------------------------------------------------------|
| 📻 Start 💟 Katalog 🗙                                             | Bitte tragen Sie Ihre pe<br>mit der Fi-Online starte | rsönlichen Daten für die Registrierung bei der DAT ein. Alle Felder mit (*) sind Pflichtfelder. Nach Bestätigung der Nutzungsbedingungen und erfolgreicher Online-Registrierung können Sie direkt<br>en. |
| ළි Fahrzeug                                                     | Name (*)                                             |                                                                                                    |
| BEREICH                                                         | Name 2                                               |                                                                                                    |
| PKW Motorrad NKW                                                | Name 3                                               |                                                                                                    |
| Typenschein/Kennzeiche                                          | Adresse (*)                                          |                                                                                                    |
| Q Fahrzeugsuche anhand Typensc                                  | PLZ (*)                                              |                                                                                                    |
| VF34BRHH8DS030770                                               | Stadt (*)                                            |                                                                                                    |
| ① Datenabfrage über Fahrzeugic                                  | Land (*)                                             |                                                                                                    |
| VIN Daten bei DAT<br>1,90 CHEpro Abfrage                        | Telefon                                              |                                                                                                    |
| ~                                                               | Email (*)                                            |                                                                                                    |
|                                                                 | DAT AGBs (*)                                         | O Hiermit bestätige ich die Nutzungsbedingungen der Deutschen Automobil Treuhand GmbH                                                                                                    |
| <u>ද</u> Kunde                                                  |                                                      | Registrierung Abschicken                                                                                                    |
| Bspw. Muster                                                    |                                                      |                                                                                                    |
| Q Suchen Sie im Kundenstamm na<br>Telefonnummer oder auch Post- |                                                      |                                                                                                    |

Kein Fahrzeugdaten gefunden: konnten für Ihre VIN keine Fahrzeugdaten gefunden werden, so erscheint der Button "Fehlende VIN-Daten melden". Per Formular können Sie damit die Fahrzeugdaten an DAT zwecks Überprüfung melden.

<u>VIN Daten sind gespeichert</u>: Nach der VIN-Abfrage bleiben die Daten zu der Chassis-Nummer gespeichert. Rufen Sie im selben Kundenkonto die VIN erneut auf, wird das Fahrzeug bereits als Vorschlag angezeigt und kann direkt angewählt werden.

Wichtig: wenn Sie nochmals auf "VIN Daten bei DAT abfragen" klicken, wird Ihnen für die gleiche VIN wieder ein Kontingent abgezogen.

| Heuer Vorgang X                                                                                                    |                 | Ē. | • | 20 | ESA | BETA |
|----------------------------------------------------------------------------------------------------|-----------------|----|---|----|-----|------|
| I Start                                                                                                    |                 |    |   |    |     | Я ·  |
| Fahrzeug   Ww   Motorad   NKW   Provinschein/Kennzelchen   Provinschein/Kennzelchen | salartikel<br>Q |    |   |    |     |      |
| Kundenliste Neu +                                                                                                    | FAST Calculator |    |   |    |     |      |